## RICOH **Quick Installation Guide**

Read this manual carefully before you use the product and keep it handy for future reference. For safe and correct use, please be sure to read the Safety Information before using the machine. This manual briefly describes the procedure for installing this machine. For more details about other information, see User Guide in the CD-ROM.

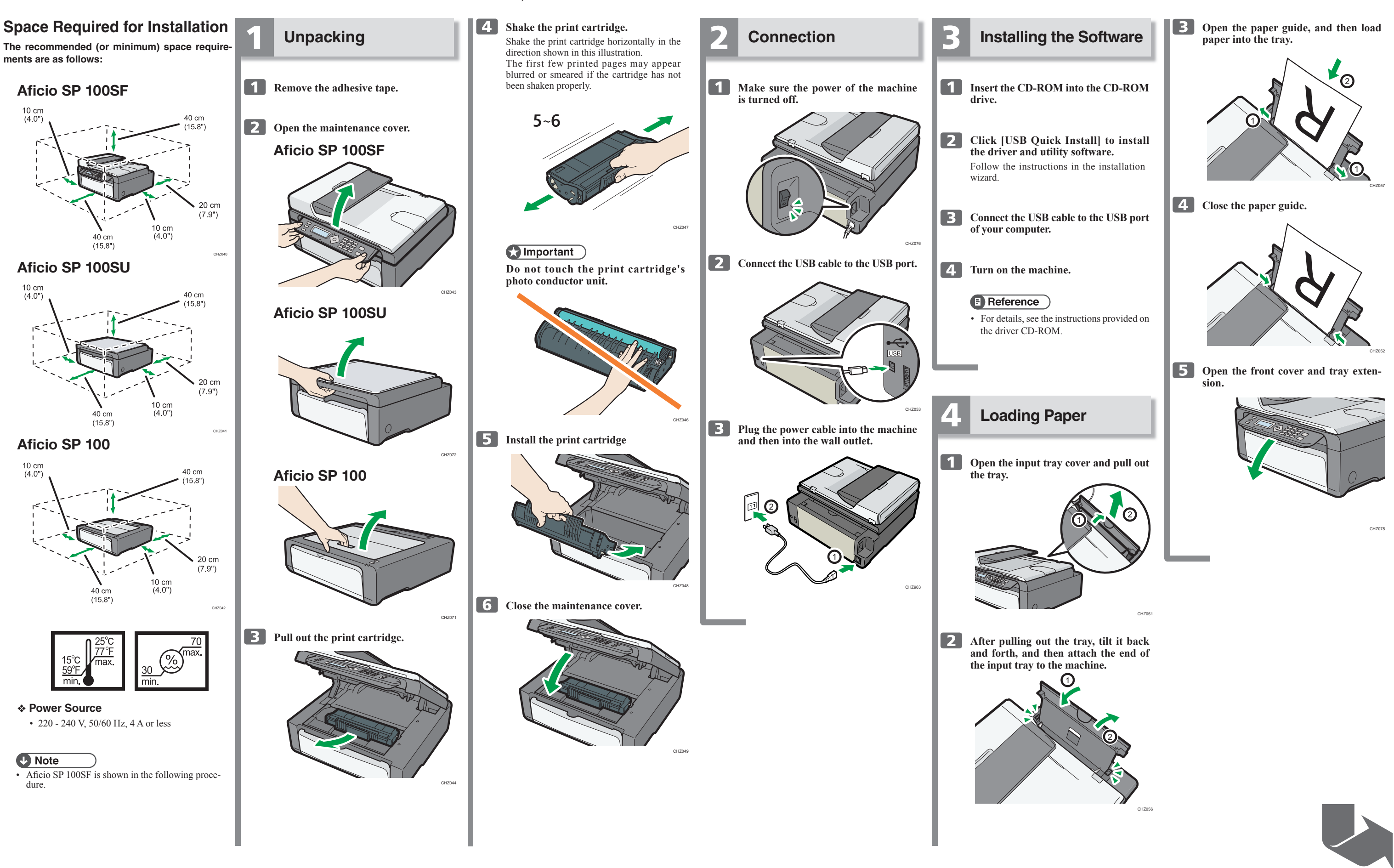

## Aficio SP 100/100SU/100SF

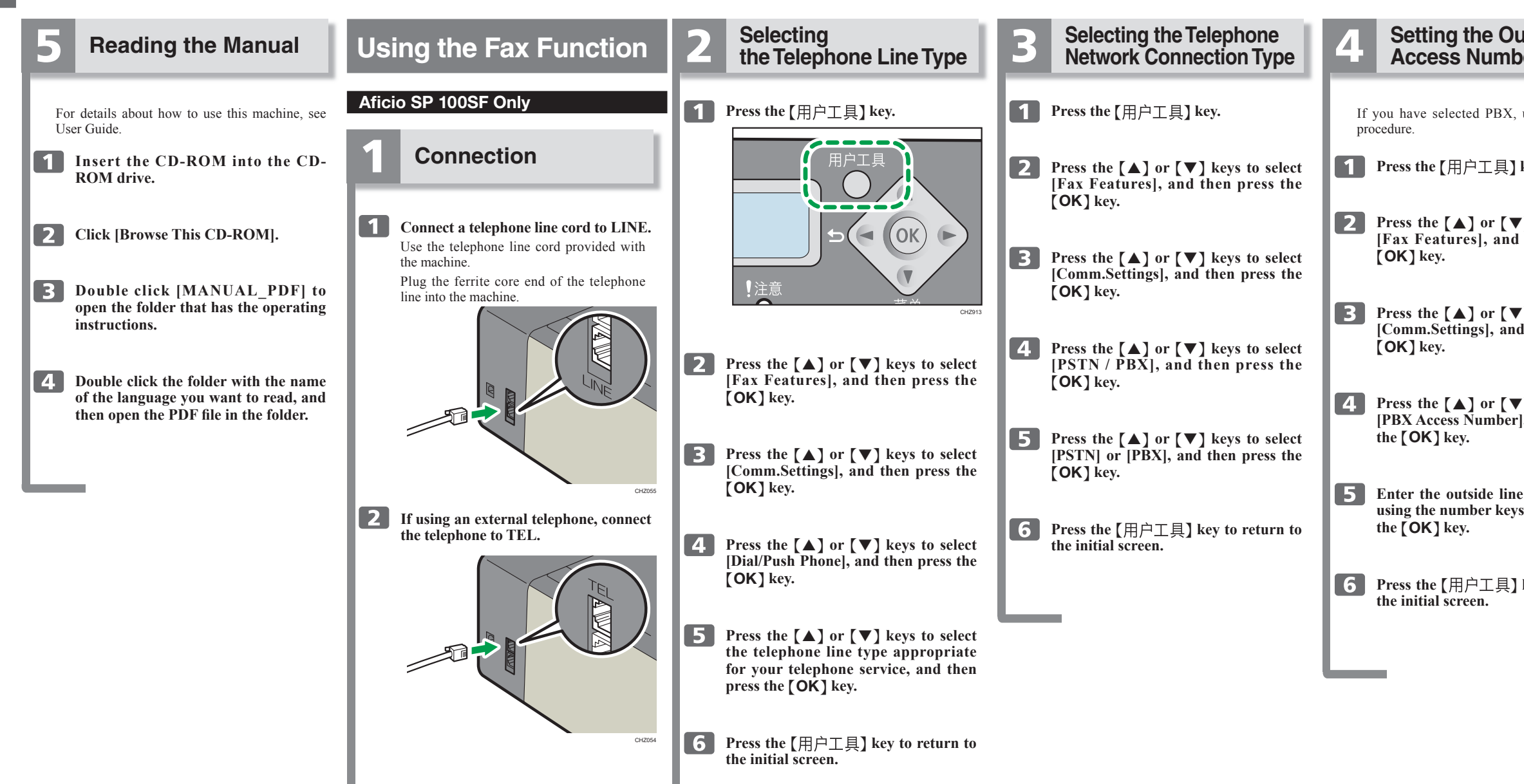

## Notes regarding the toner

- Printing].
- turer's warranty, this setup should be used with care.

| utside Line<br>ber                                       | 5 | Basic Operation for<br>Sending a Fax                                                                                                    |
|----------------------------------------------------------|---|----------------------------------------------------------------------------------------------------|
| use the following                                        | 1 | Make sure that the fax mode screen is displayed.                                                                                                    |
| key.                                                     |   | when the copier mode screen is displayed,<br>press the 【复印/传真】 key to switch to the<br>fax mode screen.                                                                                                    |
| keys to select then press the                            | 2 | Place the original on the exposure glass or in the ADF.                                                                                                    |
| ) keys to select<br>d then press the                     | 3 | Enter the fax number using the num-<br>ber keys.                                                                                                    |
| ) keys to select<br>], and then press                    | 4 | <b>Press the 【</b> 开始 <b>】 key.</b><br>When you place original on the exposure<br>glass and Memory Transmission mode is<br>enabled, perform the following steps to scan<br>the subsequent pages of the original. |
| e access number<br>s, and then press<br>key to return to | 5 | If you have more originals to scan,<br>press the [1] key within 60 seconds,<br>place the next original on the ex-<br>posure glass, and then press [OK].<br>Repeat this step until all originals are<br>scanned   |
|                                                          | 6 | When all originals have been scanned,<br>press the [2] key to start sending the<br>fax.                                                                                                    |

To continue printing after "Out of Toner" is displayed, set [Toner End Option] to [Continue

However, since any trouble caused by using this setup is outside of the scope of the manufac-

For details about [Toner End Option], see "System Settings", User Guide.

© 2011,2012 EN (CN) M101-8691A